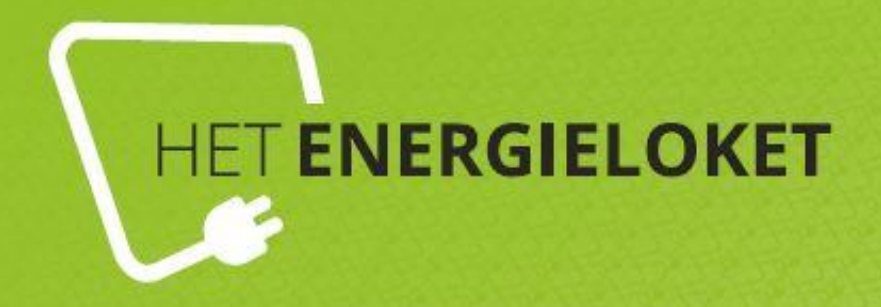

# Handleiding aanmelden

# Grip op je rekening

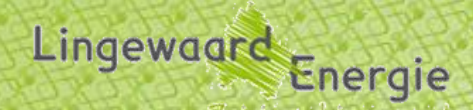

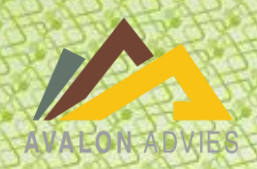

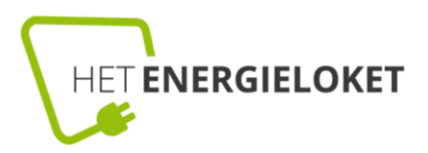

## INHOUDSOPGAVE

| 1. | Inscl | nrijven energiemonitoring 'Grip op je rekening' | 3 |
|----|-------|-------------------------------------------------|---|
| 2. | Inlog | gen en adres aanmaken                           | 4 |
|    | 2.1   | Inloggen                                        | 4 |
|    | 2.2   | Adres aanmaken                                  | 5 |
|    | 2.3   | Invoeren meternummer                            | 6 |

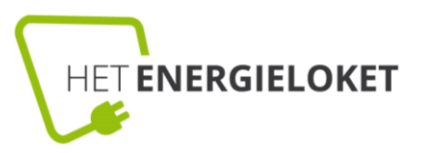

## **1. INSCHRIJVEN ENERGIEMONITORING 'GRIP OP JE REKENING'**

### 1.1 Inschrijven

Het inschrijven voor de energiemonitoring van Energieloket Lingewaard kan via de webpagina <u>app.energieloketlingewaard.smartdodos.com/#/register</u>.

Vul daar je gegevens in:

| app.energieloketlingewaard.smartdodos.com/#/registered | er                                  | 🖈 💽 🎫 🖻 🗠 |
|--------------------------------------------------------|-------------------------------------|-----------|
|                                                        |                                     |           |
|                                                        |                                     |           |
|                                                        |                                     |           |
|                                                        | $\square$                           |           |
|                                                        | HETENERGIELOKET                     |           |
|                                                        | LINGEWAARD                          |           |
|                                                        | -                                   |           |
|                                                        | Test@testemail.com                  |           |
|                                                        | Password                            |           |
|                                                        | Wachtwoord bevestigen               |           |
|                                                        | Voor- en achternaam                 |           |
|                                                        | AANMELDEN                           |           |
|                                                        |                                     |           |
|                                                        | HEEFT U AL ACCOUNT? <u>INLOGGEN</u> |           |
|                                                        | WACHTWOORD VERGETEN? RESETTEN       |           |
| Vervolgens kriig ie deze melding:                      |                                     |           |
|                                                        |                                     |           |
|                                                        |                                     |           |
|                                                        |                                     |           |

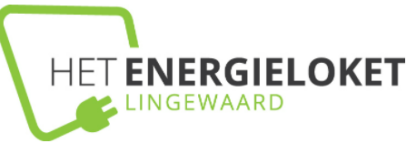

SUCCESVOL GEREGISTREERD, CHECK JE EMAIL OM JE ACCOUNT TE BEVESTIGEN.

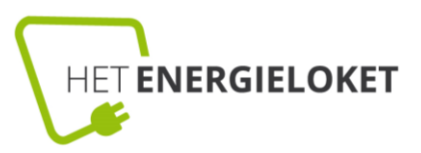

In de mail ontvang je de volgende e-mail:

| HET ENERGIELOKET                     |                          | Zuinig op Lingewaard |
|--------------------------------------|--------------------------|----------------------|
| Beste Test,                          |                          |                      |
| Activeer je account om te beginnen m | net te besparen:         |                      |
|                                      | Bevestig je e-mail adres |                      |

Na de bevestiging krijg je de melding dat de je e-mailadres is goedgekeurd en je nu de mogelijkheid hebt om in te loggen.

# 2. INLOGGEN EN ADRES AANMAKEN

## 2.1 Inloggen

Na het aanmaken van je account kun je met het gekozen e-mailadres en wachtwoord inloggen.

|                    | ET |
|--------------------|----|
| INLOGGEN           |    |
| Test@testemail.com |    |
| Wachtwoord         |    |
|                    |    |
| DEMO ACCOUNT       |    |

(

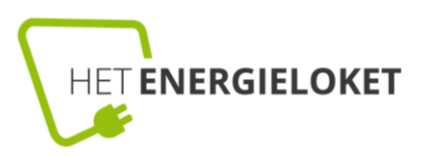

## 2.2 Adres aanmaken

Na het inloggen zie je de volgende melding:

| 3 stappen tot inzicht in                                                                                                    | uw verbruik                                             | ×                           |
|----------------------------------------------------------------------------------------------------|---------------------------------------------------------|-----------------------------|
| ☑ 1. Registratie                                                                                                    | 2. Adres toevoegen                                      | 🛱 3. Validatie              |
| F Contraction of the second second se | Welkom!                                                 |                             |
| Uw registratie is vol<br>zien                                                                                                    | tooid! Slechts 2 stappen or<br>en te beginnen met bespa | m uw verbruik in te<br>ren! |
|                                                                                                    |                                                         |                             |
|                                                                                                    |                                                         | VOLGENDE                    |

Geef je adres een naam en vul vervolgens je postcode en huisnummer in.

### Let op!

Je postcode moet zonder spatie worden ingevoerd. Bijvoorbeeld 1234AB.

Je huisnummer voer je in zonder toevoeging. Wanneer je huisnummer een toevoeging heeft dan komt er automatisch een mogelijkheid om deze in te vullen.

Vink vervolgens de benodigde boxen aan en klik op *locatie toevoegen*.

Dan krijg je de volgende melding:

|    | bouwilaalii                                                                                                    |
|----|----------------------------------------------------------------------------------------------------|
| I  | /ijn huis                                                                                                    |
| Po | stcode                                                                                                    |
| Hu | isnummer                                                                                                    |
|    | Ik bevestig dat ik de belanghebbende ben van dit adres en<br>gerechtigd om informatie te krijgen van de meter(s)                                                                 |
|    | Ik geef SmartDodos en haar partner AmperaEnergie toestemming<br>om op veilige wijze meterstanden te verzamelen zonder deze aan<br>derden teverstreken zonder verdere toestemming |
|    | Ik heb de algemene voorwaarden gelezen                                                                                                    |

VUL METERNUMMER IN

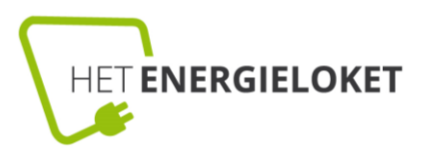

#### 2.3 Invoeren meternummer

Klik op de groene knop en vul je meternummer in. Klik op *submit*. Als je het meternummer niet kunt vinden kun je klikken op *ik kan het niet vinden*:

| Uw elekriciteitsmeter nummer hier invullen                                                              | × |
|----------------------------------------------------------------------------------------------------|---|
| De slimmemeters hebben vaak een barcode. Het meternummer staat meestal onder of boven de streepjescode. |   |
| ✓SUBMIT Ik kan het niet vinden                                                                          | ! |

Nadat je het meternummer hebt ingevuld krijg je de volgende melding:

Dank u. Wij zullen uw meter nummer binnen twee werkdagen valideren.

Na deze verificatie krijg je een bevestiging hiervan in je mailbox en heb je inzicht in je energieverbruik!